# **Territorium Testing Instructions**

Testing Session Preparation:

- 1. The facilitator distributes scratch paper, pencils, a calculator, and survey at each testing site.
- 2. For students who have graduated remind/arrange for collection of diplomas.
- 3. Make sure you allocate sufficient time with limited interruptions, typically 80 minutes.

The facilitator will recite the following information and Assessment Description:

- 1. Remind students that extraneous study aides are not permitted.
- 2. EPP is a focused General Education assessment measuring Critical Thinking, Math, and English.
- 3. This is one continuous timed 45 minute testing session with 36 questions.
- 4. Unanswered questions are considered incorrect.
- 5. The minimum score is 400 and the maximum score is 500.
- 6. This is not a pass or fail assessment.
- 7. In the Demographic screen you must enter your Student ID Number.

## Students:

- 1. Log into a designated Eastern computer in either room 204, 206 or 209.
- 2. Select and open a (Chrome) browser
- 3. Enter the following website address in Chrome's URL section: <u>https://life.territorium.com/#/login</u>

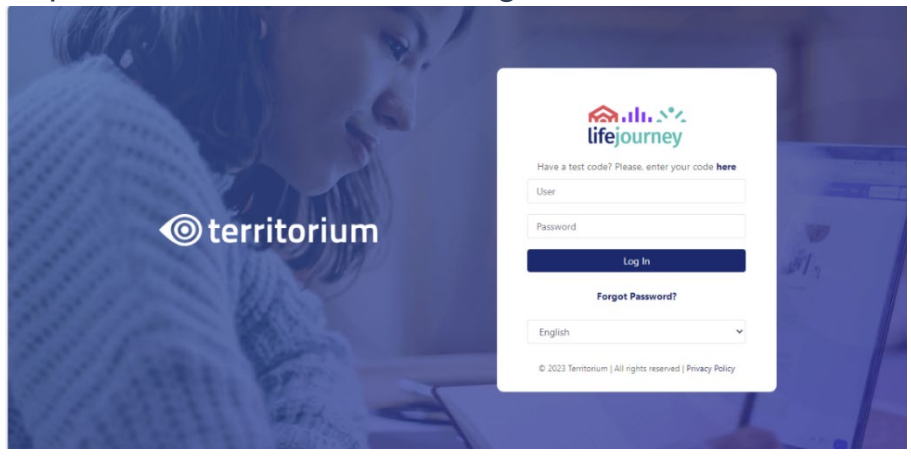

4. Click on here to enter your test code – Have a test code? Please enter your code here:

|               | lifejo                 | ourney           |  |
|---------------|------------------------|------------------|--|
| Have a test o | code? Please, enter yo | ur code          |  |
| Code          |                        |                  |  |
| Log In        | Create account         | Forgot Password? |  |
| 요 Use         | r                      |                  |  |
| 0 Pas         | sword                  |                  |  |

5. Enter this test code (Extended Code) in the section entitled Code: GA48P3E3A8 then select Create account:

|        | lifeiournev                       |
|--------|-----------------------------------|
| Have a | test code? Please enter your code |
| NMX    | LTWUN5W                           |
| Log I  | Create account Forgot Password?   |
| 8      | User                              |
| θ      | Password                          |

6. Students will complete the demographic information fully and then select Create; please remind students to insert their personal email address:

| Log In Create accour | t Forgot Password? |
|----------------------|--------------------|
| 0 First Name         |                    |
| Eislide mewired      |                    |
| Fields required      |                    |
| A Last Name          | (                  |
| Fields required      |                    |
| A Email              | (                  |
| Fields required      |                    |
| 8 Password           | (                  |
| Fields required      |                    |
| Confirm password     | (                  |
| Fields required      |                    |
| A Student ID         |                    |

# 7. Students will select Territorium EPP or Start

| lifejourney | =                                                                                                    | English 💙 Hi, Bill        |
|-------------|----------------------------------------------------------------------------------------------------|---------------------------|
| 🖽 Home      |                                                                                                    |                           |
| 🖬 Wallet 🔿  | Hi Bill<br>You are doing great. Keep learning!                                                                                                    |                           |
|             | Assessments                                                                                                    | View all(1) Add test code |
|             | Fail 2023         Samt           Territorium EPP         Test time is 2005% extended           From: 2023-09-21 15:88:00         To: 2024-02-01 23:59:59 |                           |
|             |                                                                                                    |                           |

## 8. and review the Test Instructions.

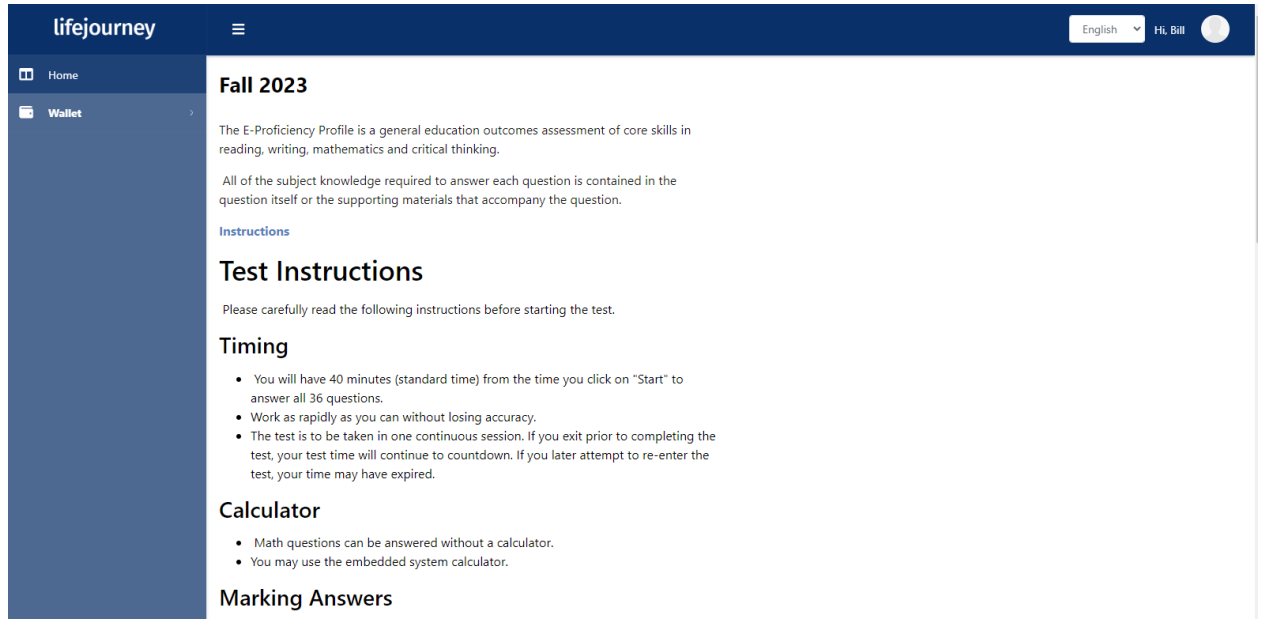

9. After reviewing the Test Instructions students will select start and reenter their Student ID#, select save then cancel and start again.

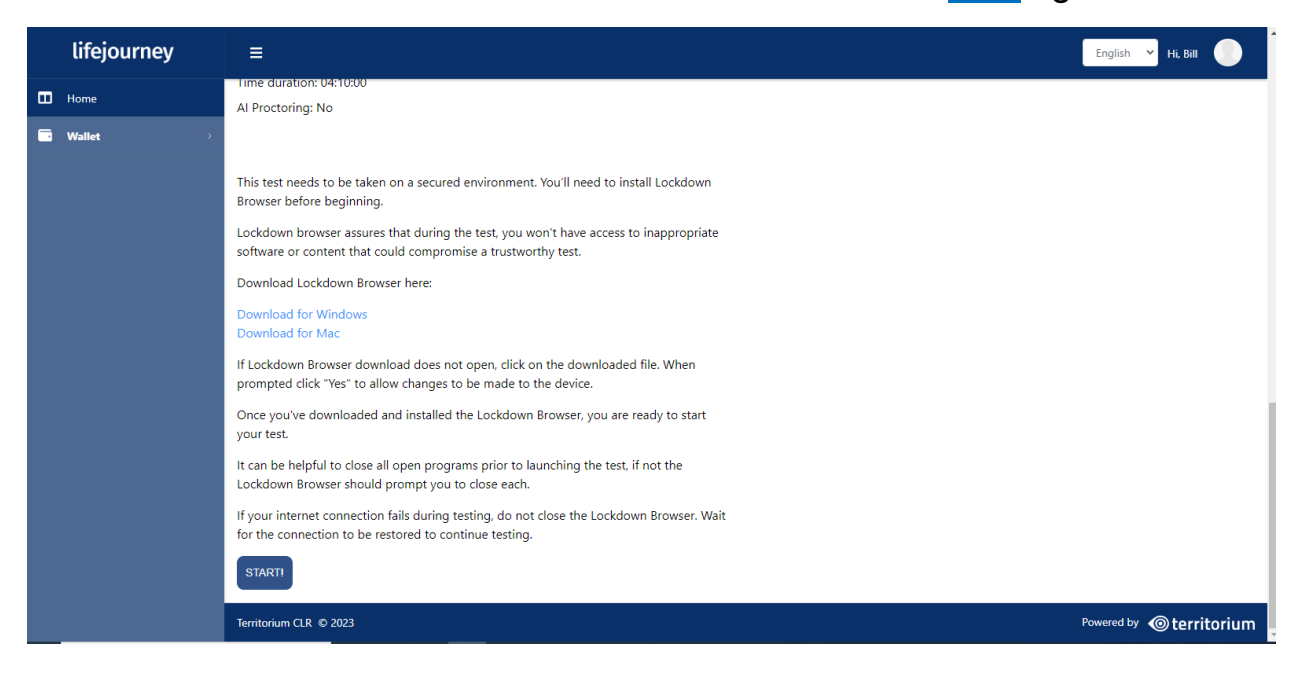

## 10. Students will select Open LockDown Browser OEM.

Open LockDown Browser OEM?

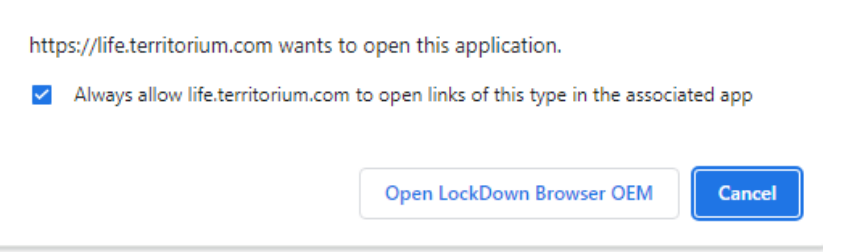

11. Students will select Close Process and then start; to proceed pass this screen to the testing screen exit from external applications.

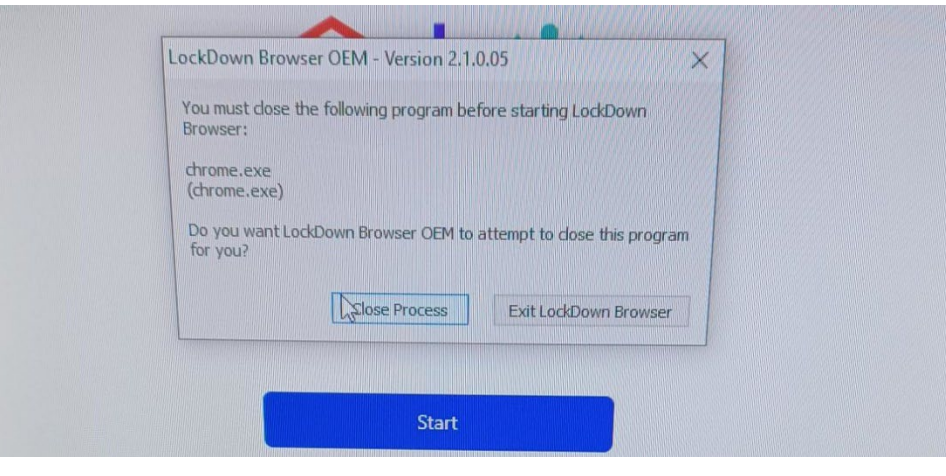

### 12. Pictured is the first testing screen.

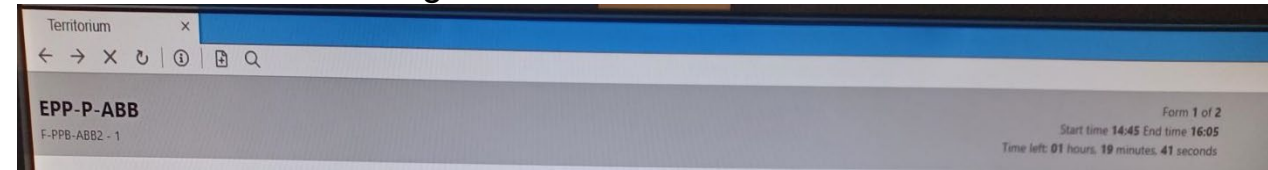

## Facilitators:

- 1. Immediately following the assessment students will complete an exit demographic section, Eastern's online survey and then score their exams.
- 2. Please print two copies of the student's results; one copy for the student and one for Student Services by:

1. Log into your Territorium account: Login ID: <u>ann.degnan@easternwv.edu</u>

Password: 66elephantS!

URL: https://life.territorium.com/#/login

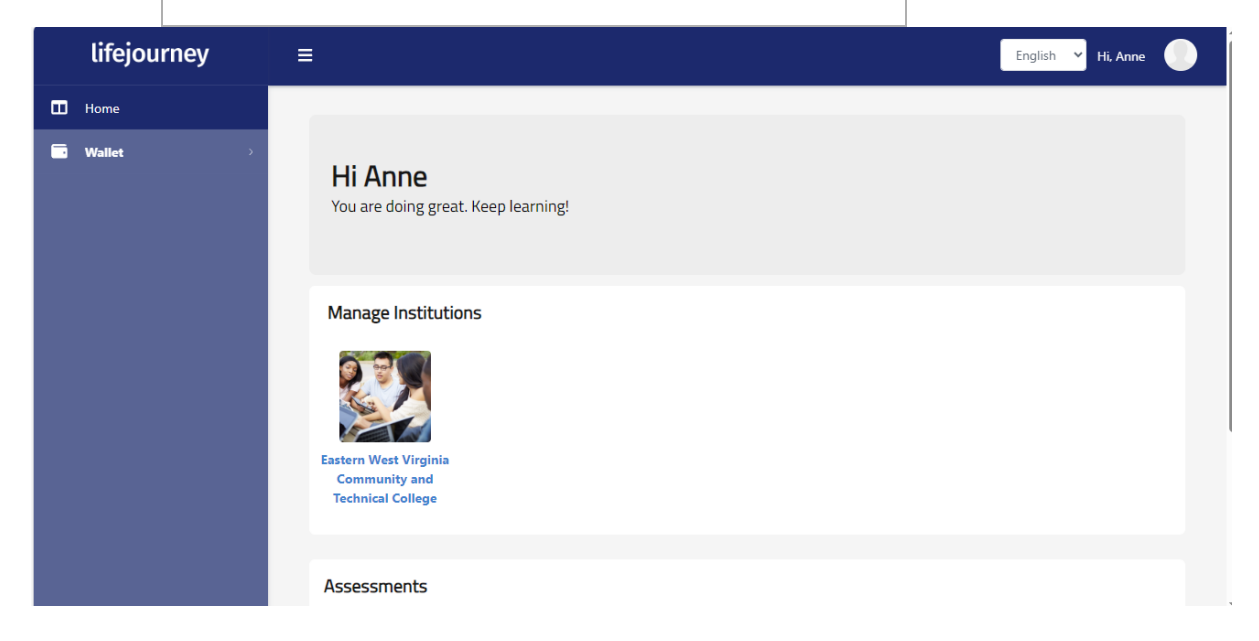

2. Select the Profile button located at the top right and select Eastern West Virginia Community and Technical College:

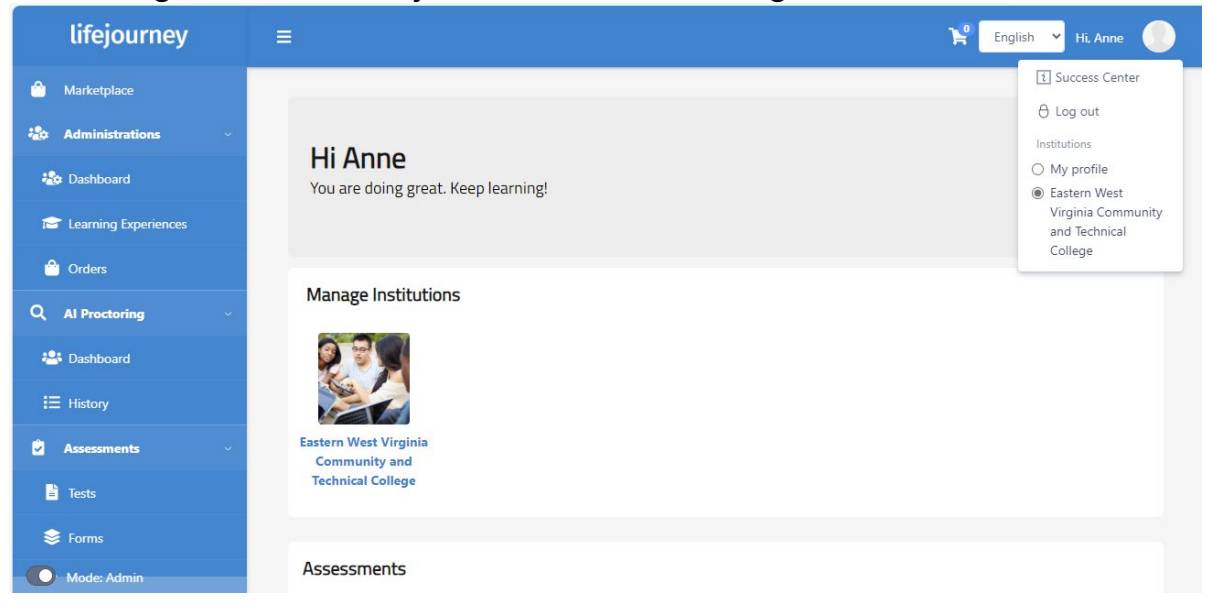

3. In the Blue column under the lifejourney title, select the appropriate Dashboard under the Administration section:

| lifejourney                                                                                                    | ≡ Hi. Anne                                                                                                    |
|----------------------------------------------------------------------------------------------------|----------------------------------------------------------------------------------------------------|
| Aarketplace                                                                                                    | Administrations Dashboard                                                                                                    |
| 捻 Administrations 🗸 🗸                                                                                                    |                                                                                                    |
| わ Dashboard                                                                                                    | Search by name of administration, code or test Add administration                                                                                                    |
| Carrie Contract Contract Contr | $\begin{array}{ccc} Administration & \uparrow & Code & \uparrow & Code & \uparrow & Test & \uparrow & Students & \uparrow & AI & \uparrow & AI & \uparrow & Start & \uparrow & End & \uparrow & Actions \\ & name & rame & rame$ |
| 合 Orders                                                                                                    | Fail 2023 RCD0TWNZIV NMXLTWUN5W EPP-P- 4 № 0 2023-09- 2024-02-                                                                                                    |
| Q Al Proctoring                                                                                                    | ABB 21 01<br>15:18:00 23:59:59                                                                                                    |
| 🐣 Dashboard                                                                                                    |                                                                                                    |
| I History                                                                                                    |                                                                                                    |
| Assessments                                                                                                    |                                                                                                    |
| E Tests                                                                                                    |                                                                                                    |
| 😂 Forms                                                                                                    |                                                                                                    |
| Mode: Admin                                                                                                    | Territorium CLR © 2023 Powered by  © territorium                                                                                                    |

4. Select Actions in the Administations Dashboard display; In the Actions section select View students:

| lifejourney         | E Englis                                                                                                    | ish 👻 Hi, Anne 🌔   |
|---------------------|----------------------------------------------------------------------------------------------------|--------------------|
| Aarketplace         | Administrations Daskbaard                                                                                                    |                    |
| 🏖 Administrations 🗸 | Administrations Dashboard                                                                                                    |                    |
| ashboard            | Search by name of administration, code or test                                                                                                    | Add administration |
| Earning Experiences | $\begin{array}{ccc} \mbox{Administration} & \uparrow & \mbox{Code} & \uparrow & \mbox{Code} & \uparrow & \mbox{Test} & \uparrow & \mbox{Students} & \uparrow & \mbox{Al} & \uparrow & \mbox{Al} & \uparrow & \mbox{Start} & \uparrow & \mbox{Extended} & \mbox{Test} & \uparrow & \mbox{Students} & \mbox{Students} & \uparrow & \mbox{Al} & \uparrow & \mbox{Al} & \uparrow & \mbox{Start} & \uparrow & \mbox{Extended} & \mbox{Al} & \mbox{Test} & \mbox{Al} & \mbox{Proctors} & \mbox{Al} & \mbox{Al} & \mbox{Al} & \mbox{Al} & \mbox{Al} & \mbox{Al} & \mbox{Code} & \mbox{Al} & \mbox{Code} & \mbox{Al} & \mbox{Al} & \mbox{Al} & \mbox{Start} & \mbox{Al} & \mbox{Al} & \mbox{Al} & \mbox{Al} & \mbox{Al} & \mbox{Al} & \mbox{Al} & \mbox{Code} & \mbox{Al} & \mbox{Al} & \mbo$ | nd ↑ Actions       |
| 🙆 Orders            | Fail 2023 RCD0TWNZIV NMXLTWUN5W EPP-P- 4 No 0 2023-09- 20                                                                                                    | 024-02-            |
| Q Al Proctoring ~   | ABB 211<br>15:18:00<br>Vi                                                                                                    | iew details        |
| 🐣 Dashboard         | Ed                                                                                                    | dit administration |
| ⊞ History           | Vi                                                                                                    | ew students        |
| 😧 Assessments 🗸 🗸   | Re                                                                                                    | eports             |
| E Tests             |                                                                                                    |                    |
| 😂 Forms             |                                                                                                    |                    |

5. Select Dowload on the appropriate report in the Learner Report section:

| lifejourney                                                                                                    |                         |                                                                                             |                                                                                                    |                                                    |                               |          |                              | 😭 English 🕚             | Hi, Anne                                                    | C       |
|----------------------------------------------------------------------------------------------------|-------------------------|---------------------------------------------------------------------------------------------|----------------------------------------------------------------------------------------------------|----------------------------------------------------|-------------------------------|----------|------------------------------|-------------------------|-------------------------------------------------------------|---------|
| Marketplace                                                                                                    | 10.11.0                 |                                                                                             |                                                                                                    |                                                    |                               |          |                              |                         |                                                             |         |
| 0 Administrations ~                                                                                                    | Charles Charles         | nboard                                                                                      |                                                                                                    |                                                    |                               |          |                              |                         |                                                             |         |
| 🍰 Dashboard                                                                                                    | Studer                  | 105                                                                                         |                                                                                                    |                                                    |                               |          |                              |                         |                                                             |         |
| C Learning Experiences                                                                                                    | Search by s             | tudent                                                                                      | All                                                                                                    | ~                                                  |                               |          |                              |                         |                                                             |         |
|                                                                                                    |                         |                                                                                             |                                                                                                    |                                                    |                               |          |                              |                         |                                                             |         |
| Orders                                                                                                    |                         |                                                                                             |                                                                                                    |                                                    |                               |          |                              |                         |                                                             |         |
| Orders Al Proctoring                                                                                                    | Last<br>Name ↑          | Email                                                                                       | ↑ Start<br>Date ↑                                                                                                    | End<br>Date                                        | Learner<br>Report             | Progress | Test<br>Time                 | Test Code               | ↑ Status                                                    | Î       |
| Al Proctoring ~                                                                                                    | Last<br>Name ↑<br>Price | Email .                                                                                     | ↑ Start<br>Date ↑                                                                                                    | End<br>Date<br>2023-<br>10-13                      | Learner<br>Report<br>Download | Progress | Test<br>Time<br>100%         | Test Code               | ↑ Status                                                    | î       |
| Crders  Al Proctoring  Dashboard  History                                                                                                    | Last<br>Name<br>Price   | Email<br>colicprice@yahoo.com                                                               | ↑ Start<br>Date ↑<br>2023-<br>10-13<br>13:51:53                                                                                                    | End<br>Date<br>2023-<br>10-13<br>15:05:22          | Learner<br>Report<br>Download | Progress | Test<br>Time<br>100%         | Test Code               | ↑ Status                                                    | î       |
| Crders  Al Proctoring  Dashboard  History  Assessments                                                                                                    | Price                   | Email<br>colicprice@yahoo.com<br>william.baldwin@easternwv.edu                              | Start<br>Date         1           2023-<br>10-13<br>13:51:53         1           2023-<br>10-25<br>18:45:32         1                                                                       | End<br>Date<br>2023-<br>10-13<br>15:05:22          | Learner<br>Report<br>Download | Progress | Test<br>Time<br>100%         | Test Code<br>NMXLTWUN5W | Status     Complete     In progres                          | î<br>e  |
| Crders Crders Cr | Price                   | Email collcer/cegyshos.com william.baldwin@easternww.edu michellerock@student.easternww.edu | Start<br>Date         ↑           2023-<br>10-13<br>13:51:53         ↑           2023-<br>10-25<br>18:45:32         ↓           2023-<br>10:25         ↓           2023-<br>10:25         ↓ | End<br>Date<br>2023-<br>10-13<br>15:05:22<br>2023- | Learner<br>Report<br>Download | Progress | Test<br>Time<br>100%<br>100% | Test Code               | Status     Complete     M progres     Complete     Complete | T<br>d) |

6. In the Downloads section select Open File:

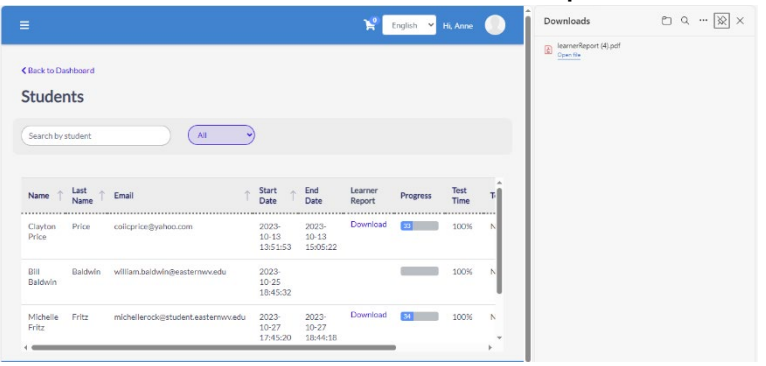

7. Select print and print two reports:

|                                                                                                    |                                                                                                    |                     | B 2 | tarnerReport (4).pdf |  |  |
|----------------------------------------------------------------------------------------------------|----------------------------------------------------------------------------------------------------|---------------------|-----|----------------------|--|--|
| lerritorium 🎯                                                                                                    | LEARNER S                                                                                                    | SCORE REPORT        |     |                      |  |  |
|                                                                                                    | REPORT DATE: 2                                                                                               | 2023-11-17 11:14:57 |     |                      |  |  |
|                                                                                                    | Administration Details                                                                                       |                     |     |                      |  |  |
| Clayton Price<br>d Number: 500111943<br>multather: Eastern West Veglein Community and Technical College<br>feet Name: EPP-P-ABB | Administration Name: Fall 2023<br>Start Test Date: 2023-10-13 13-51:53<br>End Test Date: 2023-10-13 15:05:22 |                     |     |                      |  |  |
| This report provides vo                                                                                                    | us coore(a) on the BraGaianay BraGla test                                                                    |                     |     |                      |  |  |
|                                                                                                    | ur score(s) on the Proficiency Profile test.                                                                 |                     |     |                      |  |  |
| Total Score (Scale of 400 to 500)                                                                                               | ar score(s) on the Pronetency Prome test.                                                                    |                     |     |                      |  |  |
| Total Score (Scale of 400 to 500)                                                                                               | ar score(s) on the Proficiency Profile test.                                                                 |                     |     |                      |  |  |
| Total Score (Scale of 400 to 500)                                                                                               | ar score(s) on the Proficiency Profile less.                                                                 |                     |     |                      |  |  |
| Total Score (Scale of 400 to 500)<br>431                                                                                        | u score(s) ou une romanency rionne nest.                                                                     |                     |     |                      |  |  |
| Total Score (Scale of 400 to 500)<br>431<br>100 410 420 440 44                                                                  | 0 450 460 470 480                                                                                            | 400 500             |     |                      |  |  |
| Total Score (Scale of 400 to 500)         431           400         410         420         430         44                      | 9 450 460 470 480                                                                                            | 490 500             |     |                      |  |  |

Instructions for students qualifying for an electronic badge:

**Qualificiations** – completion of at least 75% of the assessment and achieving within the set score range.

#### **EPP BADGES and SCORE RANGES:**

Advanced Badge score range: 471-500

Proficient Badge score range: 450-470

#### **Receiving your badge**

- After completing the assessment, you will receive an email notification that a new badge has been added to your wallet.
- Login to LifeJourney by clicking the link at the bottom of your email, or go to https://life.territorium.com/#/login.
- After you login, click on **Wallet > Credentials** and you will see the badge designated as **Pending to accept**.
- Click on the badge marked **Pending to accept** to start the process of claiming the badge.
- On the badge screen, click **Accept/Claim credential.**
- You will then receive a completion screen and the badge will display in your wallet.
- You may turn your badge off by sliding the indicator so it is only visible to you.
- Your badge includes recognition for skills of reading comprehension, information literacy, written communications, grammar, numeracy and quantitative resoning you have demonstrated through your performance on the test; these skills are valued by prospective employers and education institutions.
- If you would like to share your badge, click on **Share this credential**, select from one of the available platforms or **copy**.